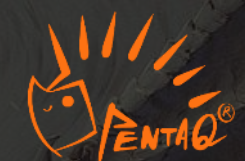

# Pental【英雄联盟手游】 BanPick工具使用手册 V2.0

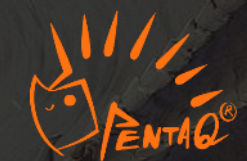

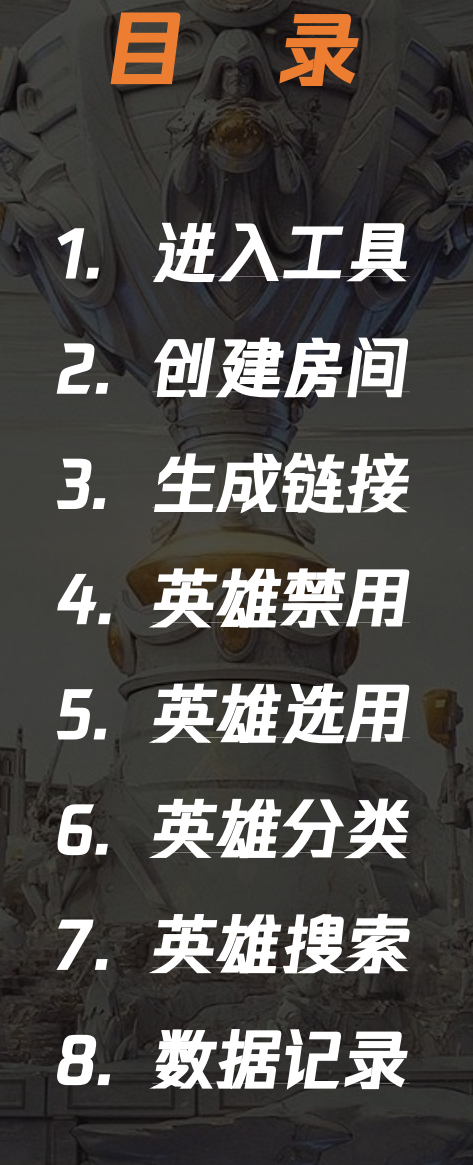

# 1. 进入工具

LOLMB&P LOLB&P

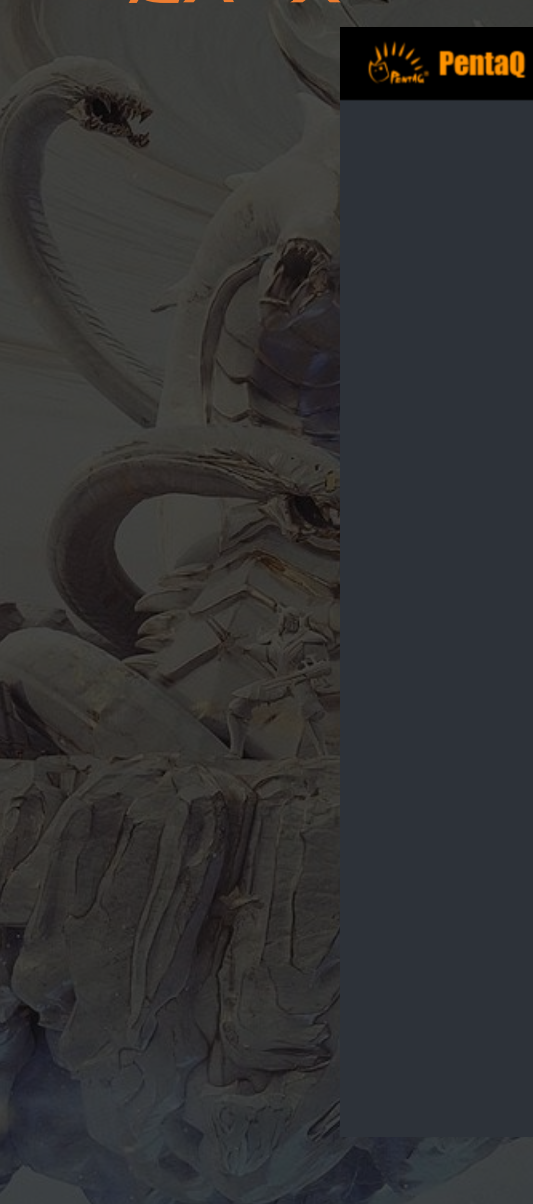

| 蓝色方队伍名称 BLUE TEAM NAME |
|------------------------|
|                        |
| 红色方队伍名称 RED TEAM NAME  |
|                        |
| 比赛名称 MATCH NAME        |
|                        |
| 禁选模式 BANPICK MODE      |
| 比赛模式1 (倒计时30s)         |
| 3Ban模式 🔹               |
| 语言 LANGUAGE            |
| 简体中文                   |
| 确认 CONFIRM             |

PentaQ《英雄联盟: 激斗峡谷》BP工具的用户数据仅保留8个小时。请用户妥善保管自己的数据。 The users' LOLMB&P data on PentaQ are kept for only 8 hours. Please keep your data properly.

1.1 打开浏览器, 键入lol.pentaq.com/bp\_home, 进入该工具。

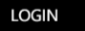

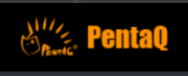

LOLMB&P LOLB&P

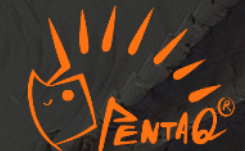

LOGIN

蓝色方队伍名称 BLUE TEAM NAME

### 红色方队伍名称 RED TEAM NAME

比赛名称 MATCH NAME

### 禁选模式 BANPICK MODE

| 比赛模式1(倒计时30s) |   |
|---------------|---|
| 3Ban模式        | - |
| 语言 LANGUAGE   |   |
| 简体中文          | - |
| 确认 CONFIRM    |   |

PentaQ《英雄联盟: 激斗峡谷》BP工具的用户数据仅保留8个小时。请用户妥善保管自己的数据。 The users' LOLMB&P data on PentaQ are kept for only 8 hours. Please keep your data properly.

2.1 创建蓝方队伍名称:该名称属于BP蓝色方队伍。
2.2 创建红方队伍名称:该名称属于BP红色方队伍。
2.3 创建比赛名称:自定义比赛名称,最后会出现在BP结果表格抬头中。

### 蓝色方队伍名称 BLUE TEAM NAME

### 红色方队伍名称 RED TEAM NAME

### 比赛名称 MATCH NAME

### 禁选模式 BANPICK MODE

| 2.4 比赛模式1( | (倒计时30s)   |   |
|------------|------------|---|
| 3Ban模式     |            | • |
| 语言 LANGUA  | AGE        |   |
| 简体中文       |            | - |
|            | 确认 CONFIRM |   |

### 禁选模式 BANPICK MODE

比赛模式1 (倒计时30s)

训练模式 (正计时100s, 不自动选择)

比赛模式1 (倒计时30s)

比赛模式2 (倒计时60s)

比赛模式3 (倒计时90s)

确认 CONFIRM

### 2.4 选择4种BP计时模式:

1〕训练模式:正计时100秒,计时结束后系统不主动禁选英雄,用户能够继续进行操作;

2] 比赛模式1: 倒计时30秒, 30秒时间结束后如 果用户未进行任何操作, 在禁英雄阶段, 系统不会 为用户禁用任何一位英雄, 显示空Ban; 在选英雄 阶段, 系统会为用户随机选用一位英雄;

3&4〕比赛模式2&3:与比赛模式1的禁选机制基本相同,唯一不同在于倒计时分别为60秒与90秒。

### 蓝色方队伍名称 BLUE TEAM NAME

### 红色方队伍名称 RED TEAM NAME

### 比赛名称 MATCH NAME

|     | 禁选模式 BANPICK | MODE       |   |
|-----|--------------|------------|---|
|     | 比赛模式1(倒计时    | †30s)      | - |
| 2.5 | 3Ban模式       |            |   |
|     | 语言 LANGUAGE  |            |   |
|     | 简体中文         |            | - |
|     |              | 确认 CONFIRM |   |

| 禁选模式 BANPICK MODE  |
|--------------------|
| 比赛模式1 (倒计时30s) 🔹 🔻 |
| 3Ban模式             |
| 3Ban模式             |
| 2+1Ban模式           |
| 5Ban模式             |
| 确认 CONFIRM         |
|                    |

### 2.5 选择3种Ban位模式:

1〕3Ban模式:进入房间后红蓝方交替Ban三位英 雄,全部6Ban结束后开始选英雄;

2) 2+1Ban模式:第一轮红蓝方各Ban两位英雄,随后每方选择三位英雄,进入第二轮Ban,第二轮每方再Ban一位英雄;

3) 5Ban模式: 传统第一轮每方3Ban, 随后每方 3选, 第二轮每方2Ban模式。

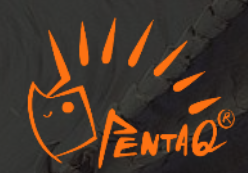

### 蓝色方队伍名称 BLUE TEAM NAME

### 红色方队伍名称 RED TEAM NAME

### 比赛名称 MATCH NAME

| 禁选模式 BA  | NPICK MODE     |   |
|----------|----------------|---|
| 比赛模式1    | (倒计时30s)       | • |
| 3Ban模式   |                | - |
| 语言 LANGU | JAGE           |   |
| .6 简体中文  |                |   |
|          | 2.7 确认 CONFIRM |   |

| 简体中文    |
|---------|
| English |
| 简体中文    |

语言 I ANGUAGE

2.6 选择语言:目前有简体中文与英文两种语言 可供用户选择。选择后后续所有界面会以所选语 言显示。

2.7 确认生成链接:点击确认后,跳转到BP房间 链接界面。

# 3. 生成链接

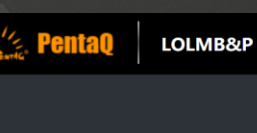

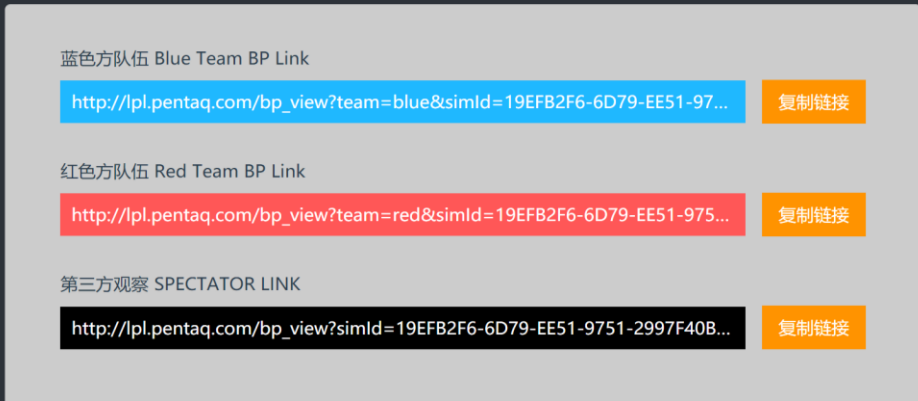

PentaQ《英雄联盟: 激斗峡谷》BP工具的用户数据仅保留8个小时。请用户妥善保管自己的数据。 The users' LOLMB&P data on PentaQ are kept for only 8 hours. Please keep your data properly.

3.1 蓝色方BP房间链接:可直接单击链接,或单击"复制链接",复制链接到浏览器地 址栏中粘贴键入,进入蓝色方BP房间,进入此房间的用户作为游戏中蓝色方。

3.2 红色方BP房间链接:可直接单击链接,或单击"复制链接",复制链接到浏览器地 址栏中粘贴键入,进入红色方BP房间,进入此房间的用户作为游戏中红色方。

3.3 第三方OB房间链接: 可直接单击链接, 或单击"复制链接", 复制链接到浏览器地 址栏中粘贴键入, 进入第三方OB房间, 进入此房间的用户为第三方OB方, 仅可以监督 完整禁选过程, 无法进行任何禁选操作。

## 4. 英雄禁用

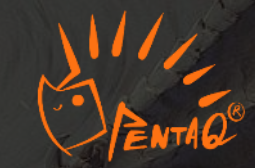

LOLMB&P BLUE RED READY Q 全部 刺客 战士 法师 射手 辅助 坦克 搜索... 🚳 🚳 😂 🥘 🌉 🚳 🍋 💓 🔯 👹 💿 💿 🖉 💹 🏹 in the 准备 PentaQ《英雄联盟: 激斗峡谷》BP工具的用户数据仅保留8个小时。请用户妥善保管自己的数据。 The users' LOLMB&P data on PentaQ are kept for only 8 hours. Please keep your data properly

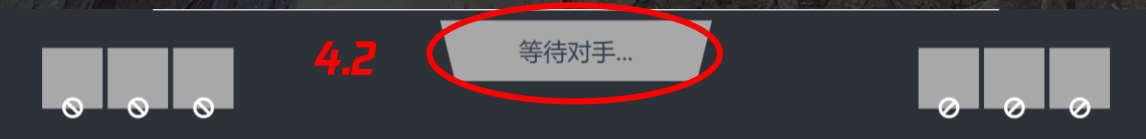

PentaQ《英雄联盟: 激斗峡谷》BP工具的用户数据仅保留8个小时。请用户妥善保管自己的数据。 The users' LOLMB&P data on PentaQ are kept for only 8 hours. Please keep your data properly 4.1 进入房间后,步骤2中键入的红 蓝方队名会对应显示在BP房间顶部。

4.2 准备阶段:需要红蓝方各自在 自己的房间中单击"准备"按键, 进入准备状态。当其中一方准备完 毕后,按键会显示"等待对手"字 样。当红蓝双方都准备完毕后,计 时开始,BP流程正式开始。

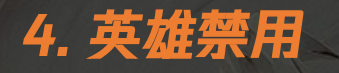

Pental

LOLMB&P

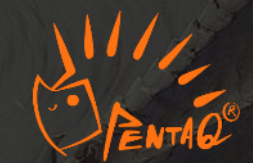

4.3 蓝色方会率先进入禁选计时
(本局BP选择了比赛模式1,倒
计时30秒,计时停止后未Ban空
Ban,未选随机选模式),计时
开始后,蓝色方可开始禁用英雄。

4.4 此时Ban位上会出现本方颜 色高亮提示用户进行操作。

4.5 用户只需单击英雄头像图标 选择要禁用的英雄,该英雄会出 现在Ban位。

4.6 随后单击"确定"按键,确 认禁用的英雄。

PentaQ《英雄联盟: 激斗峡谷》BP工具的用户数据仅保留8个小时。请用户妥善保管自己的数据。 The users' LOLMB&P data on PentaQ are kept for only 8 hours. Please keep your data properly

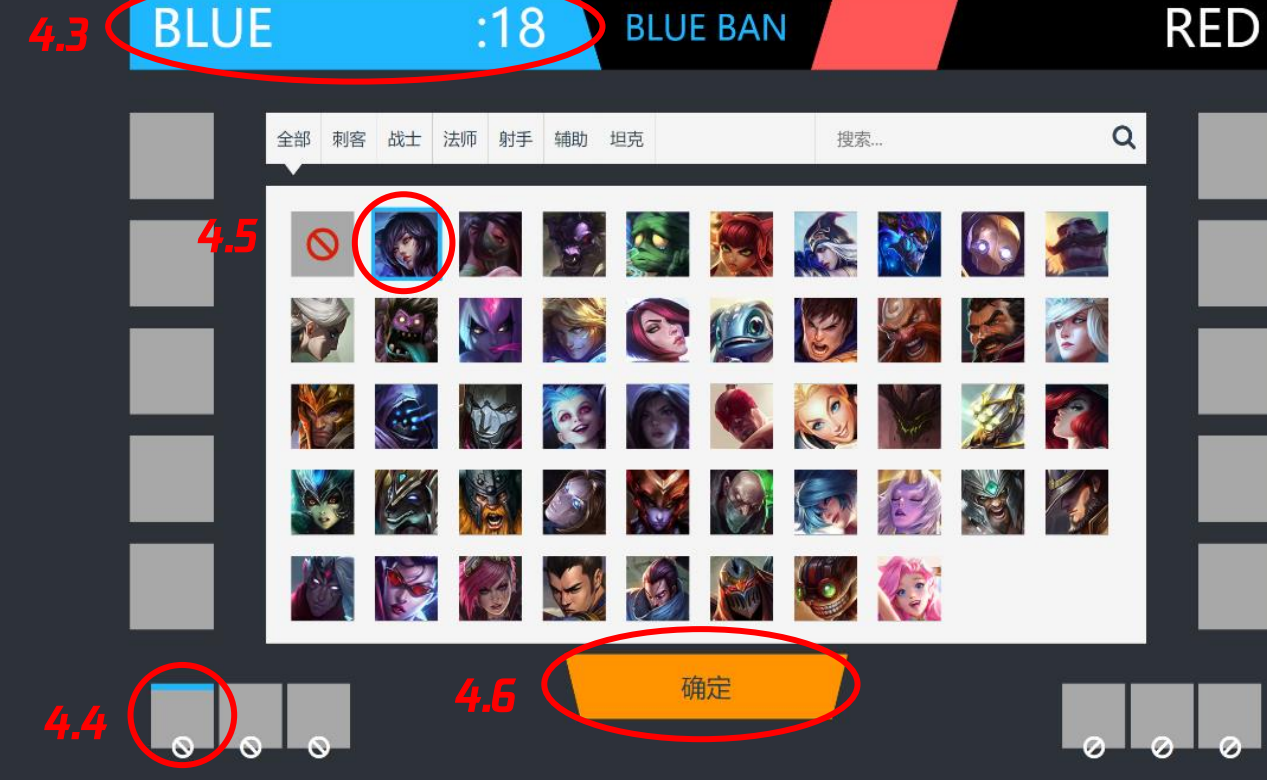

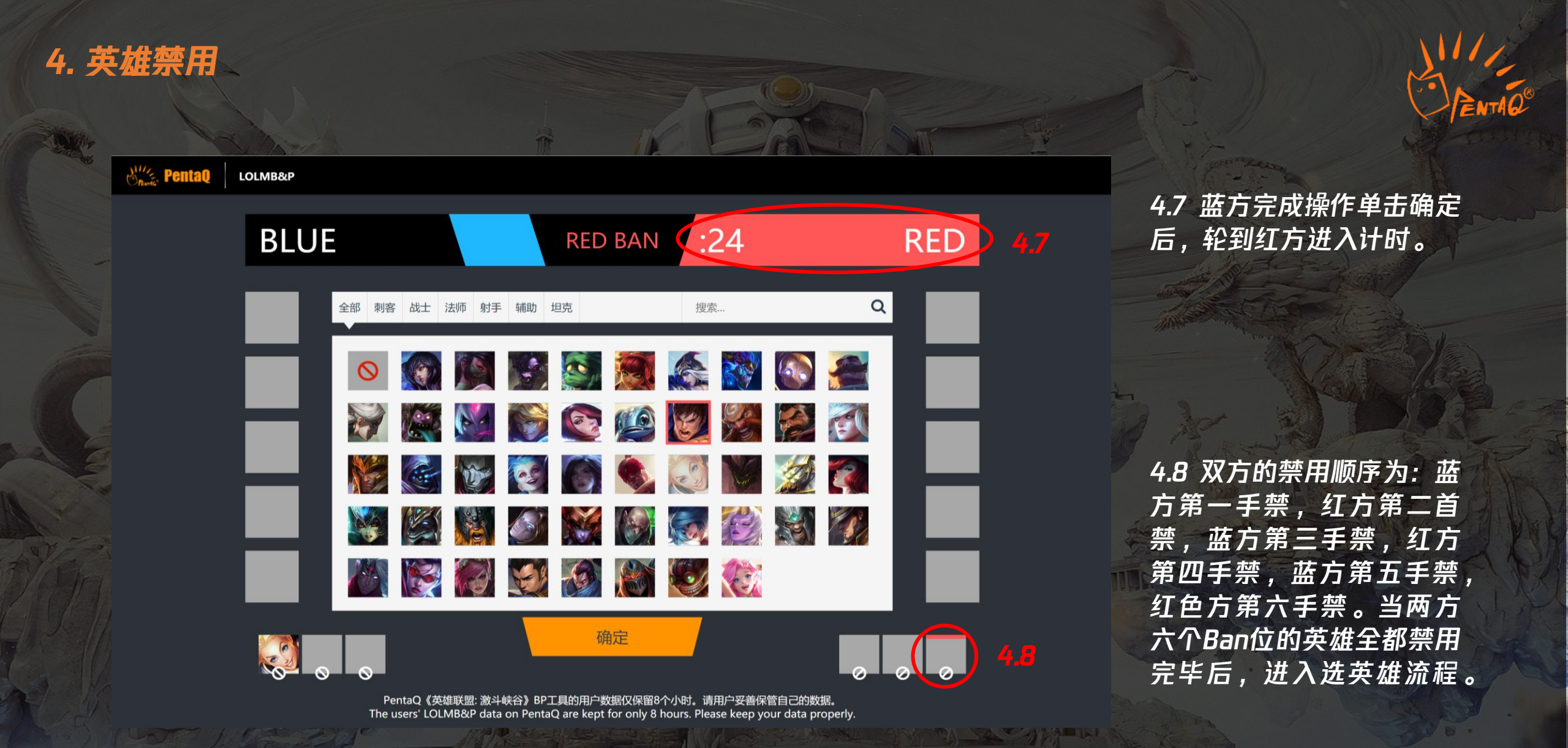

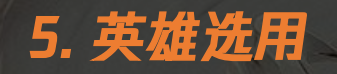

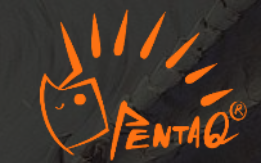

CIITAL LOLMB&P

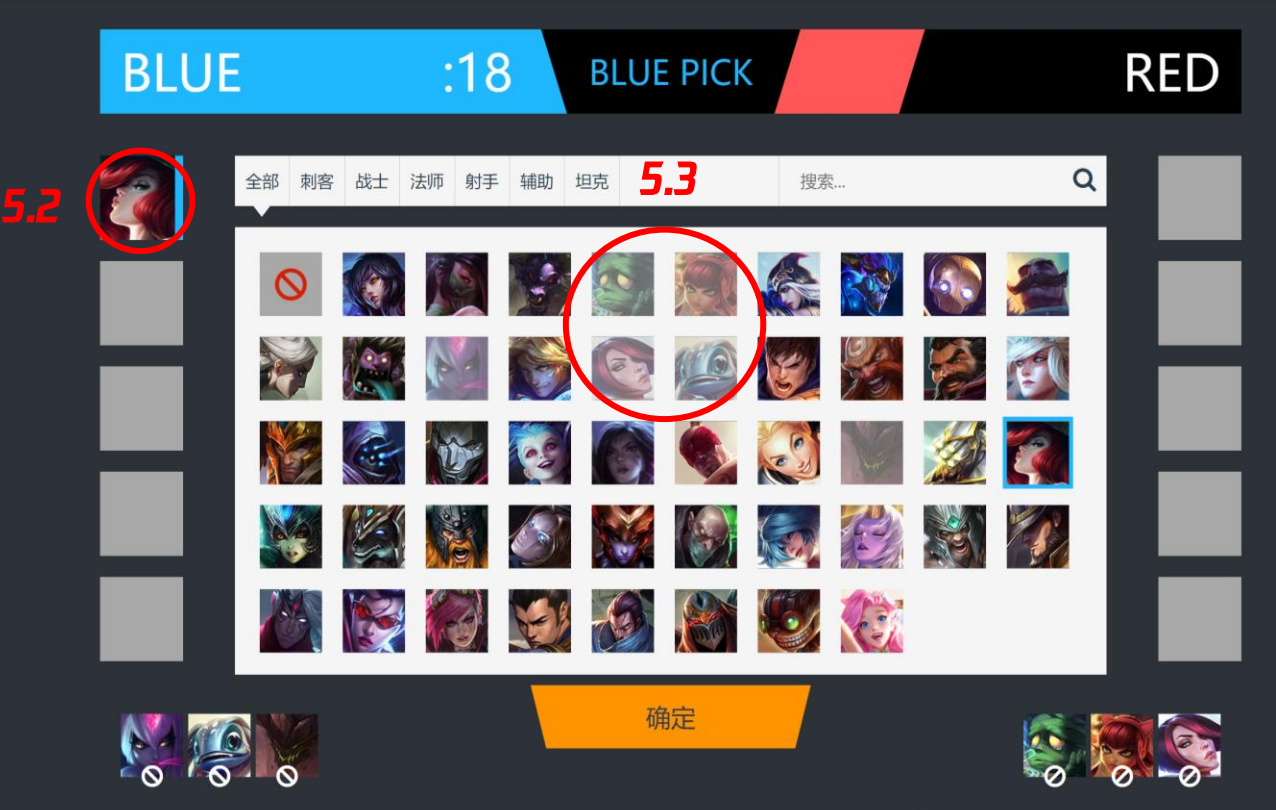

PentaQ《英雄联盟: 激斗峡谷》BP工具的用户数据仅保留8个小时。请用户妥善保管自己的数据。 The users' LOLMB&P data on PentaQ are kept for only 8 hours. Please keep your data properly 5.1 选择英雄的顺序为,蓝色方 一手选,红色方二三手选,蓝色 方四五手选,红色方六七手选, 蓝色方八九手选,红色方十选。

5.2 选用英雄时,单击英雄头像 图标,该英雄会在对应Pick位显 示,随后单击"确定"锁定英雄。

5.3 在禁英雄阶段被禁用的英雄, 在选英雄阶段的英雄头像图标会 显示为灰色,无法再次进行选择。

# 6. 英雄分类

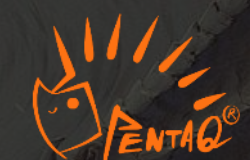

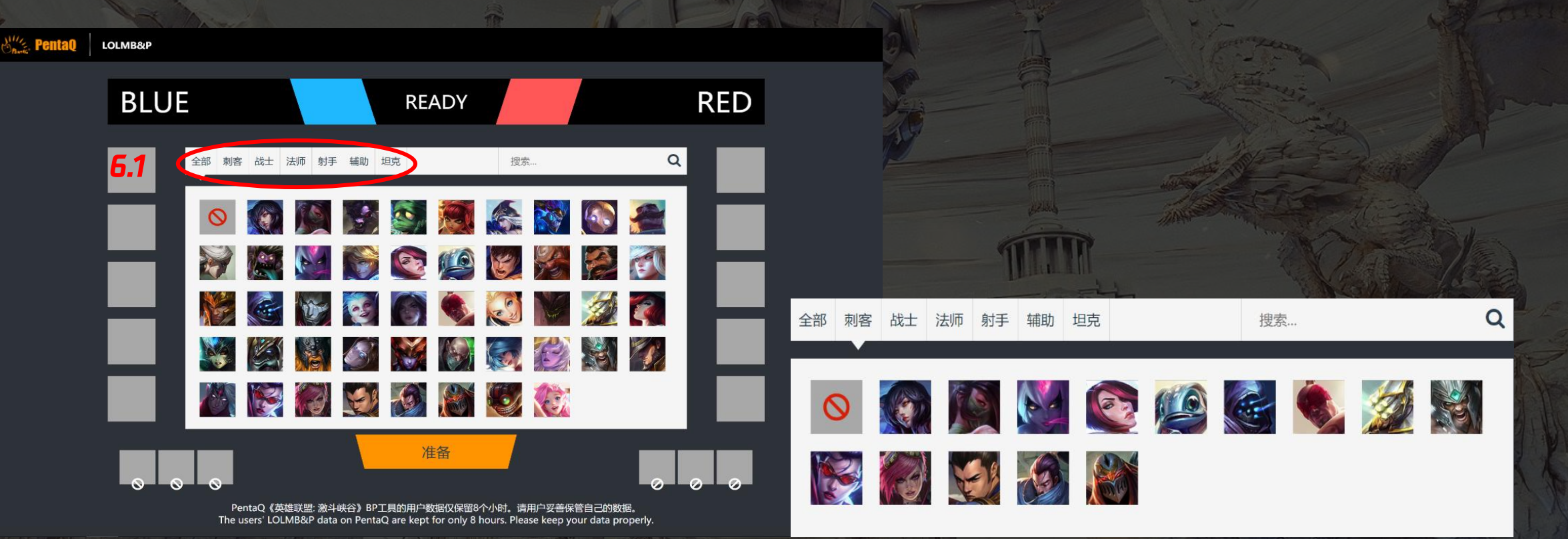

6.1 【英雄联盟手游】目前开放了47位英雄,所有英雄按照官方网站信息 [https://wildrift.leagueoflegends.com/en-gb/champions/],分为刺客、战士、法师、 射手、辅助、坦克六类,每个分类标签下可以找到对应位置英雄,每位英雄有一个或以上分位。

# 7. 英雄搜索

**Sec.** Pental

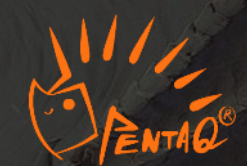

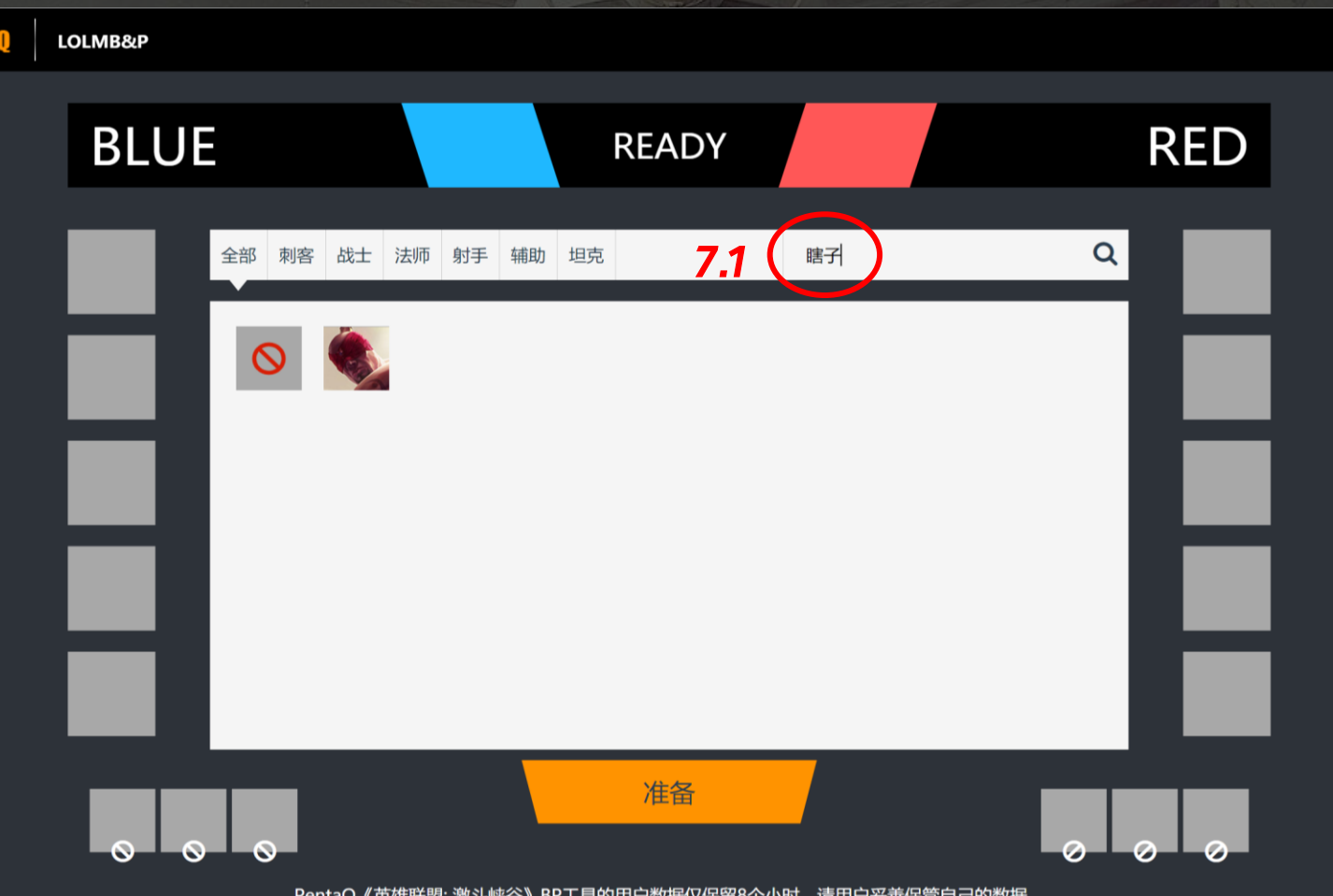

PentaQ《英雄联盟: 激斗峡谷》BP工具的用户数据仅保留8个小时。请用户妥善保管自己的数据。 The users' LOLMB&P data on PentaQ are kept for only 8 hours. Please keep your data properly.

7.1 在界面搜索框中键入英雄的中、英文、拼音的名字、称号、绰号,都能够查找显示出该 英雄的头像图片,可搜索后进行选择,节约禁选过程中寻找英雄的时间。

# 8. 数据记录

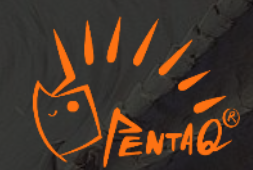

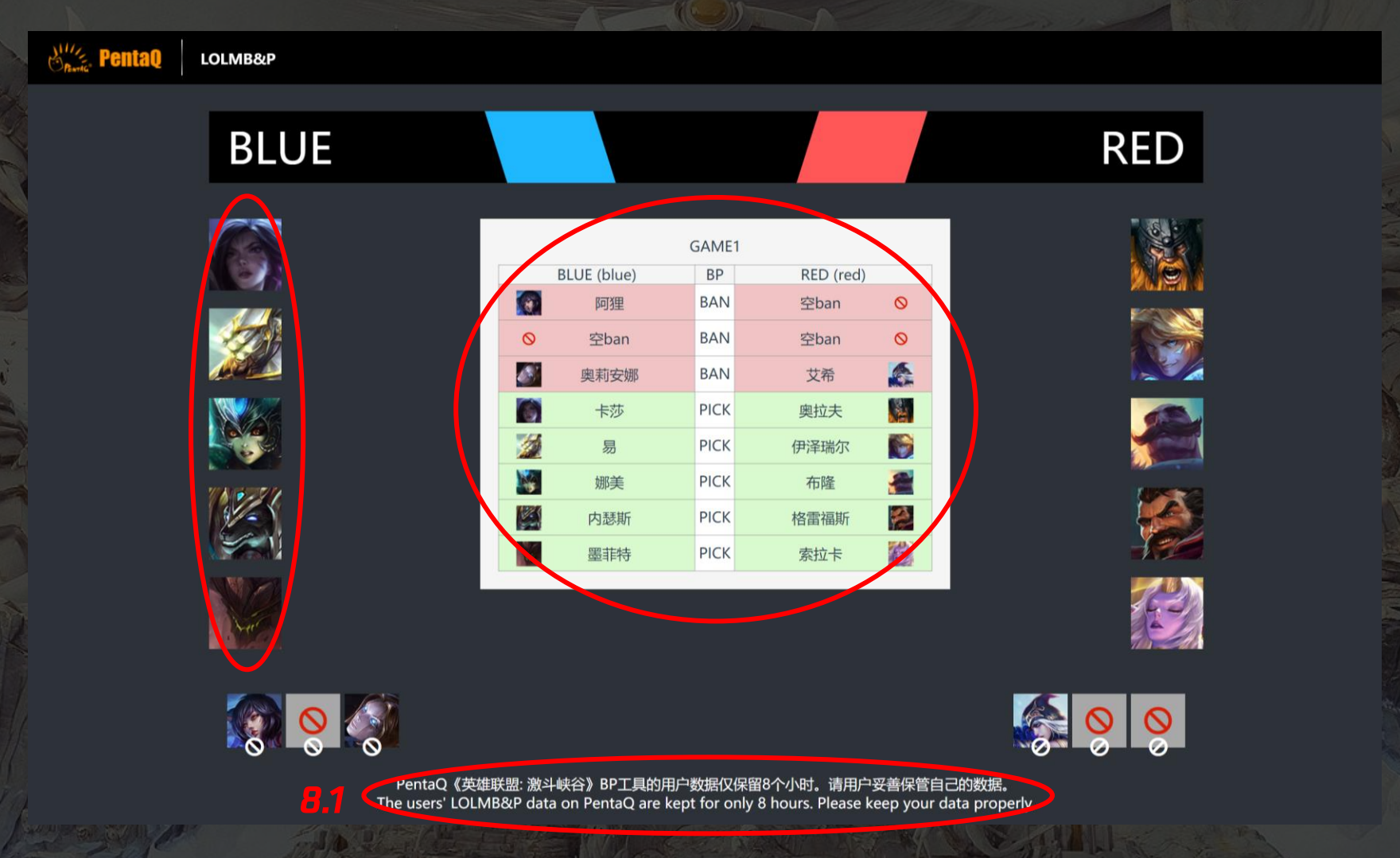

8.1 完整禁选过程结束后,被禁选用的英雄头像图标会出现在相应位置,BP结果也会以表 格形式呈现在界面中。BP数据会在房间链接中保存8小时。用户如需保存BP结果,请在 BP结束8小时之内复制表格保存,8小时之后,BP数据将会消失。

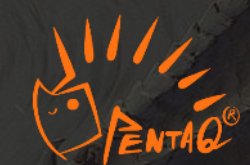

# PENTAG® Thank You